Федеральное государственное бюджетное образовательное учреждение дополнительного профессионального образования

# ИНСТИТУТ ПОВЫШЕНИЯ КВАЛИФИКАЦИИ ФЕДЕРАЛЬНОГО МЕДИКО-БИОЛОГИЧЕСКОГО АГЕНТСТВА

www.medprofedu.ru

# РЕКОМЕНДАЦИИ

по работе с порталом непрерывного медицинского и фармацевтического образования Минздрава России

edu.rosminzdrav.ru

Москва, 2017

## <u>Первый шаг</u>

Откройте страницу портала НМО одним из следующих способов:

- a) Наберите в адресной строке браузера: <u>https://edu.rosminzdrav.ru</u>
- б) в строке поиска Яндекс наберите «портал нмо личный кабинет» и перейдите по ссылке «Главная страница - Портал непрерывного образования»

Выберите пункт меню **«Специалистам → Пятилет**ние циклы обучения»

ИЛИ

нажмите «мышкой» на **«Пятилетние циклы** обучения» на странице портала ниже

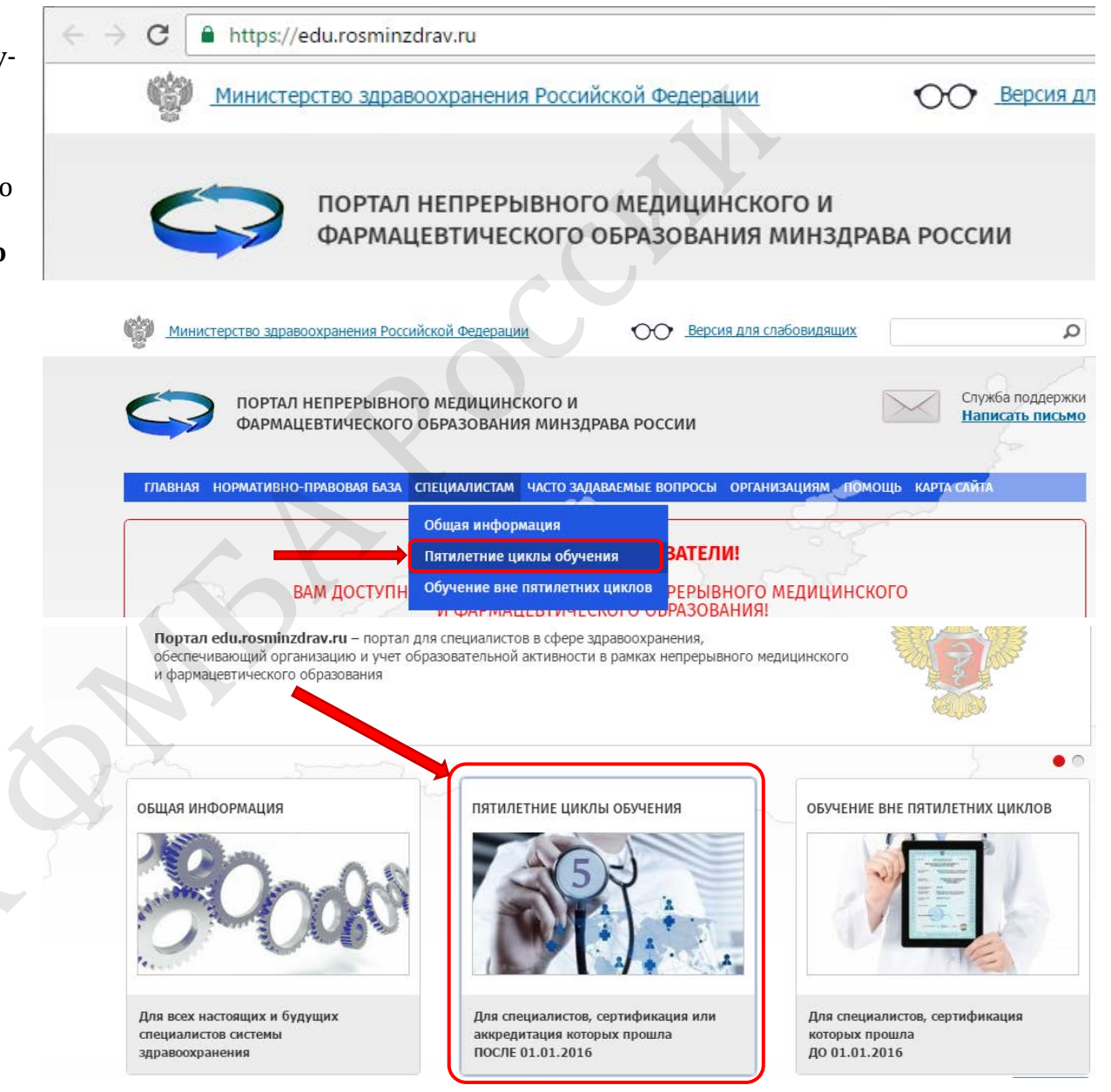

## <u>Второй шаг</u>

Под заголовком «Личный кабинет специалиста» в левой колонке нажмите ссылку «Зарегистрироваться» (указана стрелкой).

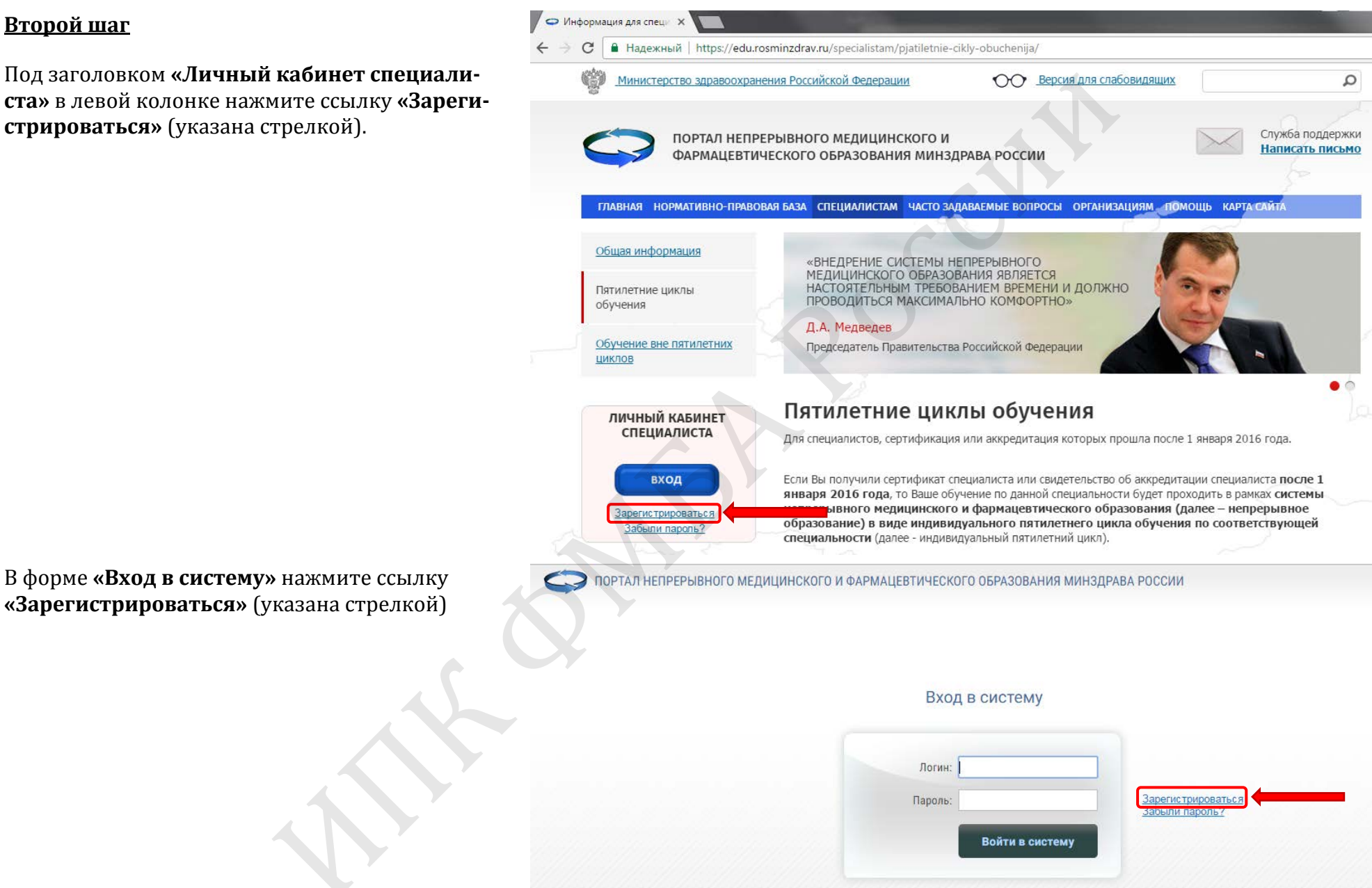

### <u>Третий шаг</u>

Заполните регистрационную форму, **особое внимание обратите на правильность заполнения полей**: адрес email, фамилия, имя и отчество, дату рождения, СНИЛС (номер страхового свидетельства Пенсионного Фонда РФ). Отметьте «мышкой» поле **«Я не робот»**, следуйте инструкциям сайта, затем нажмите кнопку **«ОК»**.

После успешного окончания регистрации на указанный Вами адрес электронной почты придет письмо с регистрационными данными (логин и пароль) для входа на портал. *Сохраните эту информацию в надежном месте!* 

| Адрес электронной почты (на него<br>Будет выслан логин и пароль):                                                                                                    |         |  |
|----------------------------------------------------------------------------------------------------|---------|--|
| СНИЛС:                                                                                                    |         |  |
| Фамилия:                                                                                                    |         |  |
| 1мя:                                                                                                    |         |  |
| Отчество:                                                                                                    |         |  |
| Дата рождения (ДД.ММ.ГГГГ):                                                                                                    |         |  |
| Тол:                                                                                                    | <b></b> |  |
| Номер телефона:                                                                                                    |         |  |
| Регион проживания:                                                                                                    |         |  |
| 4 разрешаю использовать свои<br>личные данные для обработки и<br>формирования документов,<br>необходимых для прохождения<br>убучения по программам<br>дополнительного профессионального<br>образования и на мероприятиях<br>непрерывного медицинского<br>убразования. | ×       |  |
|                                                                                                    |         |  |

Обратите внимание на правильность внесенных данных, после их сохранения, внесение изменений в ФИО, дату рождения и СНИЛС будет возможно только через направление заявки в техподдержку портала!

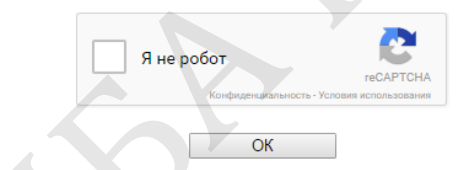

#### После окончания регистрации:

Войдите в личный кабинет специалиста, используя полученные по электронной почте логин и пароль.

Нажмите ссылку **«Для допуска к аккредитации»** в левой колонке (отмечено рамкой и стрелкой)

### Четвертый шаг

Для создания индивидуального пятилетнего плана обучения нажмите кнопку **«Добавить»**.

Укажите Вашу специальность (согласно сертификата специалиста) для которой создается план, после чего Вам будет предложено заполнить форму, пример которой приведен справа. Если образовательная организация, выдавшая сертификат, отсутствует в справочнике, отметьте «образовательная организация в справочнике не найдена» и введите ее название вручную, как указано в сертификате.

Введите серию (при наличии, для сертификатов старого образца) и номер сертификата, даты сдачи экзамена и выдачи сертификата (обычно они совпадают), выберите из списка приоритетную образовательную организацию.

#### Приоритетная образовательная организация

*(отмечено рамкой)* – образовательная организация, циклы по программам которой отображаются в первую очередь.

Пожалуйста, перед сохранением формы проверьте правильность введенных данных!

|                                                                                                    |                                                                                                    |                                                                                                    |                                                                      |                     |                             |                                                                | 04010              |
|----------------------------------------------------------------------------------------------------|----------------------------------------------------------------------------------------------------|----------------------------------------------------------------------------------------------------|----------------------------------------------------------------------|---------------------|-----------------------------|----------------------------------------------------------------|--------------------|
|                                                                                                    | Индивидуальные пяти <u>летние і</u>                                                                                                    | циклы Индивидуаль                                                                                               | ные планы и их выполн <u>ение</u>                                    |                     |                             |                                                                |                    |
| Личный кабинет                                                                                                    | специальностям н                                                                                                    | а вкладке "Индивид                                                                                              | уальные пятилетние циклы";                                           | ;                   | 0094cm                      | / 110                                                          | -                  |
| Общая информация                                                                                                    | • формировать и к                                                                                                    | онтролировать выпол                                                                                             | нение индивидуального план                                           | а по каждому и      | ндивидуалі                  | ьному                                                          |                    |
| Личные сведения                                                                                                    | пятилетнему цикл                                                                                                    | у на вкладке "Индив                                                                                             | идуальные планы и их выпо                                            | лнение".            |                             |                                                                |                    |
| Для допуска к аккредитации                                                                                                    |                                                                                                    |                                                                                                    |                                                                      |                     |                             | ко "Индиридиод, нь ю дотиро                                    |                    |
| Для допуска к сертификации                                                                                                    | цали регуней таблицы и                                                                                                    | добавить В от                                                                                                   | питилетний цикл соучения по с                                        | имальность врел     |                             | ланные о последнем сертиф                                      | икато и            |
| Образовательное портфолио                                                                                                    | об аккредитации, получен                                                                                                    | ном ПОСЛЕ 1 января                                                                                              | а 2016 года по соответствующе                                        | ей специальности    | и, и приорит                | етную образовательную орган                                    | низацию            |
| Дополнительная информация                                                                                                    | дополнительным профес                                                                                                    | сиональным програм                                                                                              | бразоратовышения квалификац                                          | иа (т.е. организа   | ацию, цикл<br>дактировать п | ы по программам которой с<br>риоритетную образовательную орган | отоорая<br>низацию |
|                                                                                                    | "Индивидуальные пятиле                                                                                                    | етние циклы обучения                                                                                            | оразовательную организацию,<br>по специальности".                    | нажав кнопку 🔤      |                             |                                                                |                    |
|                                                                                                    | n                                                                                                    | - <b>D</b>                                                                                                    | · · · · · · · · · · · · · · · · · · ·                                |                     |                             |                                                                | c                  |
|                                                                                                    | Индивидуальные пятилетние                                                                                                    | циклы обучения по с                                                                                             | пециальности                                                         |                     |                             |                                                                |                    |
|                                                                                                    | Добавить Редактировать Удал                                                                                                    | ить Редактировать приор                                                                                         | итетную образовательную организаь                                    | цию Подать заявку н | на подтвержд                | ение пятилетнего цикла                                         |                    |
|                                                                                                    | Переход Название пятилетнен<br>в план                                                                                                    | о цикла обучения                                                                                                | Специальность                                                        | Дата начала         | Дата<br>окончания           | Приоритетная образовательная<br>организация                    | Ct                 |
| 12                                                                                                    |                                                                                                    |                                                                                                    |                                                                      |                     |                             | :                                                              |                    |
|                                                                                                    | Добавл                                                                                                    | ение пятилетнего                                                                                                | цикла                                                                |                     |                             | ×                                                              |                    |
|                                                                                                    |                                                                                                    |                                                                                                    |                                                                      |                     |                             |                                                                |                    |
|                                                                                                    |                                                                                                    |                                                                                                    |                                                                      |                     |                             |                                                                |                    |
| Специальность*                                                                                                    |                                                                                                    |                                                                                                    |                                                                      |                     |                             |                                                                |                    |
|                                                                                                    |                                                                                                    |                                                                                                    |                                                                      |                     |                             |                                                                |                    |
| Акушерство и гинекология Сведения о последнем и                                                                                                    | окументе об аккредита                                                                                                    | ии (сертификате                                                                                                 | x                                                                    |                     |                             |                                                                |                    |
| Акушерство и гинекология<br>Сведения о последнем д<br>Тип документа*<br>Сертификат специалиста                                                                                                    | цокументе об аккредита.<br>а                                                                                                    | ции (сертификате)                                                                                               | ) X                                                                  |                     |                             |                                                                |                    |
| Акушерство и гинекология<br>Сведения о последнем и<br>Тип документа*<br>Сертификат специалиста                                                                                                    | цокументе об аккредитац<br>а                                                                                                    | ции (сертификате)<br>т                                                                                          | ) X                                                                  |                     |                             |                                                                |                    |
| Акушерство и гинекология<br>Сведения о последнем д<br>Тип документа*<br>Сертификат специалиста<br>Образовательная организация                                                                                                    | цокументе об аккредитац<br>а                                                                                                    | ции (сертификате)<br>•                                                                                          | x                                                                    |                     |                             |                                                                |                    |
| Акушерство и гинекология<br>Сведения о последнем и<br>Тип документа*<br>Сертификат специалиста<br>Образовательная организация<br>ФГБОУ ДПО Институт по                                                                                                    | цокументе об аккредитац<br>а<br>вышения квалификации (                                                                                                    | ции (сертификате)<br>•<br>ФМБА (ФГБОУ ДПО                                                                       | <b>х</b><br>)<br>О «Институт повы <b>х</b>                           | x                   |                             |                                                                |                    |
| Акушерство и гинекология<br>Сведения о последнем д<br>Тип документа*<br>Сертификат специалиста<br>Образовательная организация<br>ФГБОУ ДПО Институт по                                                                                                    | цокументе об аккредитац<br>а<br>вышения квалификации (                                                                                                    | ции (сертификате)<br>•<br>ФМБА (ФГБОУ ДП(                                                                       | <b>х</b><br>О «Институт повы <b>х</b>                                | x                   |                             |                                                                |                    |
| Акушерство и гинекология<br>Сведения о последнем д<br>Тип документа*<br>Сертификат специалиста<br>Образовательная организация<br>ФГБОУ ДПО Институт по                                                                                                    | документе об аккредитац<br>а<br>вышения квалификации (<br>ганизация в справочник                                                                                                    | ции (сертификате)                                                                                               | X                                                                    | x                   |                             |                                                                |                    |
| Акушерство и гинекология<br>Сведения о последнем д<br>Тип документа*<br>Сертификат специалиста<br>Образовательная организация<br>ФГБОУ ДПО Институт по<br>Образовательная ор<br>Серия                                                                                                    | а<br>а<br>вышения квалификации (<br>ганизация в справочник<br>Номер*                                                                                                    | ции (сертификате)                                                                                               | X                                                                    | x                   |                             |                                                                |                    |
| Акушерство и гинекология<br>Сведения о последнем д<br>Тип документа*<br>Сертификат специалиста<br>Образовательная организация<br>ФГБОУ ДПО Институт по<br>Образовательная ор<br>Серия                                                                                                    | а<br>вышения квалификации (<br>ганизация в справочник<br>Номер*<br>03772700XXXXX                                                                                                    | ции (сертификате)<br>▼<br>ФМБА (ФГБОУ ДП(<br>е не найдена                                                       | X                                                                    | x                   |                             |                                                                |                    |
| Акушерство и гинекология<br>Сведения о последнем д<br>Тип документа*<br>Сертификат специалиста<br>Образовательная организация<br>ФГБОУ ДПО Институт по<br>Образовательная ор<br>Серия<br>Дата одачи экзамена*                                                                                                    | а<br>вышения квалификации (<br>ганизация в справочник<br>Номер*<br>03772700XXXXX<br>Дата выдачи                                                                                                    | ции (сертификате)<br>▼<br>ФМБА (ФГБОУ ДП(<br>е не найдена                                                       | X                                                                    | x                   |                             |                                                                |                    |
| Акушерство и гинекология<br>Сведения о последнем д<br>Тип документа*<br>Сертификат специалиста<br>образовательная организация<br>ФГБОУ ДПО Институт по<br>Образовательная ор<br>Серия<br>Дата сдачи экзамена*<br>03.10.2016                                                                                                    | а<br>вышения квалификации (<br>ганизация в справочник<br>Номер"<br>03772700XXXXX<br>Дата выдачи<br>03.10.2016                                                                                                    | ции (сертификате)                                                                                               | X                                                                    | x                   |                             |                                                                |                    |
| Акушерство и гинекология<br>Сведения о последнем д<br>Тип документа*<br>Сертификат специалиста<br>Образовательная организация<br>ФГБОУ ДПО Институт по<br>Образовательная ор<br>серия<br>Дата сдачи экзамена*<br>03.10.2016                                                                                                    | а<br>вышения квалификации (<br>ганизация в справочник<br>Номер"<br>03772700XXXXX<br>Дата выдачи<br>03.10.2016                                                                                                    | ции (сертификате)<br>•<br>ФМБА (ФГБОУ ДПО<br>е не найдена<br>                                                   | X                                                                    | ĸ                   |                             |                                                                |                    |
| Акушерство и гинекология<br>Сведения о последнем д<br>Тип документа*<br>Сертификат специалиста<br>Образовательная организация<br>ФГБОУ ДПО Институт по<br>Образовательная ор<br>серия<br>Дата сдачи экзамена*<br>03.10.2016                                                                                                    | а<br>вышения квалификации<br>ганизация в справочник<br>Номер <sup>®</sup><br>03772700XXXXX<br>Дата выдачи<br>03.10.2016                                                                                                    | ции (сертификате)<br>• • • • • • • • • • • • • • • • • • •                                                      | X                                                                    | ĸ                   |                             |                                                                |                    |
| Акушерство и гинекология<br>Сведения о последнем д<br>Тип документа*<br>Сертификат специалиста<br>образовательная организация<br>ФГБОУ ДПО Институт по<br>Образовательная ор<br>серия<br>Дата сдачи экзамена*<br>03.10.2016<br>Индивидуальный пятилетний цин<br>Акушерство и гинекология                                                                                                    | а<br>вышения квалификации<br>ганизация в справочник<br>Номер <sup>®</sup><br>03772700XXXXX<br>Дата выдачи<br>03.10.2016<br>сл обучения по специальности <sup>и</sup><br>(250 ЗЕТ, Акушерство и г                                                                  | ции (сертификате)<br>• • • • • • • • • • • • • • • • • • •                                                      | X<br>О «Институт повы X                                              | x                   |                             |                                                                |                    |
| Акушерство и гинекология<br>Сведения о последнем д<br>Тип документа*<br>Сертификат специалиста<br>образовательная организация<br>ФГБОУ ДПО Институт по<br>Образовательная ор<br>серия<br>Дата сдачи экзамена*<br>03.10.2016<br>Индивидуальный пятилетний цин<br>Акушерство и гинекология<br>Приоритетная образовательная                                                                                          | а<br>вышения квалификации<br>ганизация в справочник<br>Номер*<br>03772700XXXXX<br>Дата выдачи<br>03.10.2016<br>сп обучения по специальности"<br>(250 ЗЕТ, Акушерство и горганизация"                                                                              | ции (сертификате)<br>▼<br>ФМБА (ФГБОУ ДП(<br>е не найдена<br>…<br>инекология)                                   | X                                                                    | x                   |                             |                                                                |                    |
| Акушерство и гинекология<br>Сведения о последнем д<br>Тип документа*<br>Сертификат специалиста<br>образовательная организация<br>ФГБОУ ДПО Институт по<br>образовательная ор<br>серия<br>Дата сдачи экзамена*<br>03.10.2016<br>Индивидуальный пятилетний цин<br>Акушерство и гинекология<br>приоритетная образовательная<br>ФГБОУ ДПО Институт пове                                                               | а<br>а<br>вышения квалификации (<br>ганизация в справочник<br>Номер"<br>03772700XXXXX<br>Дата выдачи<br>03.10.2016<br>сп обучения по специальности"<br>(250 3ET, Акушерство и горганизация"<br>эшения квалификации ФМ                                             | ции (сертификате)<br>▼<br>ФМБА (ФГБОУ ДПО<br>е не найдена<br>…<br>инекология)<br>иБА (ФГБОУ ДПО                 | X<br>О «Институт повы X<br>«Институт п 🕐 X                           | x                   |                             |                                                                |                    |
| Акушерство и гинекология<br>Сведения о последнем д<br>Тип документа*<br>Сертификат специалиста<br>Образовательная организация<br>ФГБОУ ДПО Институт по<br>Образовательная ор<br>серия<br>Дата сдачи экзамена*<br>03.10.2016<br>Индивидуальный пятилетний ции<br>Акушерство и гинекология<br>Приоритетная образовательная<br>ФГБОУ ДПО Институт повы<br>Сроки Вашего индивидуал<br>сдачи экзамена)                 | а<br>вышения квалификации (<br>ганизация в справочник<br>Номер"<br>03772700XXXXX<br>Дата выдачи<br>03.10.2016<br>сп обучения по специальности"<br>(250 3ET, Акушерство и п<br>организация"<br>ышения квалификации ФМ                                              | ции (сертификате)<br>▼<br>ФМБА (ФГБОУ ДП(<br>е не найдена<br>инекол огия)<br>ИБА (ФГБОУ ДПО<br>на (даты формиру | Х<br>О «Институт повы Х<br>«Институт п Х<br>«Институт п Х            | х                   | : датой                     |                                                                |                    |
| Акушерство и гинекология<br>Сведения о последнем д<br>Тип документа"<br>Сертификат специалиста<br>Образовательная организация<br>ФГБОУ ДПО Институт по<br>Образовательная ор<br>серия<br>Дата одачи экзамена"<br>03.10.2016<br>Индивидуальный пятилетний цин<br>Акушерство и гинекология<br>Приоритетная образовательная<br>ФГБОУ ДПО Институт пове<br>Сроки Вашего индивидуал<br>сдачи экзамена)<br>Дата начала" | а<br>вышения квалификации о<br>ганизация в справочник<br>Номер*<br>03772700XXXXX<br>Дата выдачи<br>03.10.2016<br>сп обучения по специальности<br>(250 3ET, Акушерство и г<br>организация*<br>ышения квалификации ФМ<br>пьного пятилетнего цикл<br>Дата окончания* | ции (сертификате)<br>▼<br>ФМБА (ФГБОУ ДП(<br>е не найдена<br>инекол огия)<br>иБА (ФГБОУ ДПО<br>а (даты формиру  | О «Институт повы Х<br>Х<br>«Институт п Х<br>котся автоматически в си | х                   | : датой                     |                                                                |                    |

обязательно для заполнения

Обратите внимание на правильность внесенных данных, после их сохранения, внесение изменений будет возможно только через направление заявки в техподдержку портала. Приоритегная образовательная организация может быть изменена самостоятельно.

| охранить и закрыть | Закрыть |
|--------------------|---------|
|--------------------|---------|

Созданная запись будет отображена в списке индивидуальных пятилетних циклов обучения. Название цикла обучения соответствует указанной Вами специальности.

Статус «*He подтвержден*» сохранится до первого успешного прохождения цикла повышения квалификации на базы выбранной образовательной организации.

В случае наличия у Вас нескольких специальностей (и сертификатов специалиста) повторите *четвертый шаг* для каждой специальности.

| Личный кабинет                 | Индивидуальные п<br>доссили<br>специа             | иятилетние циклы Индив<br>по (создено) один из<br>льностям на вкладке "Ин    | идуальные планы и их выполнение<br>и посколько индиоиду опоном и<br>идивидуальные пятилетние цикль | и";                            | - ooy acana                                                                                                    |                                             |              |
|--------------------------------|---------------------------------------------------|------------------------------------------------------------------------------|----------------------------------------------------------------------------------------------------|--------------------------------|----------------------------------------------------------------------------------------------------|---------------------------------------------|--------------|
| цая информация<br>ные сведения | • формир<br>пятиле                                | ровать и контролировать<br>тнемуциклу <b>на вкладке</b> '                    | выполнение индивидуального пла<br>Индивидуальные планы и их выг                                    | ана по каждому и<br>полнение". | ндивидуаль                                                                                                    | ному                                        |              |
| допуска к аккредитации         |                                                   |                                                                              |                                                                                                    |                                |                                                                                                    |                                             |              |
| допуска к сертификации         | Если Вы еще                                       | не включены в индивидуа                                                      | альный пятилетний цикл обучения по                                                                 | о специальности, т             | о на вклад                                                                                                    | ке "Индивидуальные пятиле                   | тние циклы   |
| ивидуальное расписание         | шапке верхней                                     | й таблицы кнопку Добавить                                                    | . В открывшемся окне выберите сп                                                                   | ециальность, введ              | ите точные                                                                                                    | данные о последнем сертиф                   | икате или св |
| азовательное портфолио         | об аккредитац                                     | ии, полученном ПОСЛЕ 1                                                       | января 2016 года по соответствую                                                                   | щей специальности              | и, и приорит                                                                                                    | етную образовательную орган                 | изацию для   |
| юлнительная информация         | очередь). Вы м<br>"Индивидуальн<br>Индивидуальные | можете изменить приорит<br>ные пятилетние циклы о<br>пятилетние циклы обучен | атную образовательную организации<br>бучения по специальности".<br>ия по специальности             | о, нажав кнопку Ре             | дактировать п                                                                                                    | жоритетную образовательную орган            | в ша         |
|                                | Поравить Релактия                                 | ровать Удалить Редактирова                                                   | ть приоритетную образовательную организ                                                            | зацию Подать заявку            | на подтвержд                                                                                                    | ение пятилетнего цикла                      |              |
|                                | -                                                 |                                                                              |                                                                                                    |                                | Cine and Cine and Cin |                                             |              |
|                                | Переход Названи                                   | ие пятилетнего цикла обучения                                                | Специальность                                                                                      | Дата начала                    | окончания                                                                                                    | Приоритетная образовательная<br>организация | Статус       |

Рекомендуем ознакомиться с Инструкцией пользователя по работе на портале непрерывного медицинского и фармацевтического образования, доступной для загрузки из основной страницы «Личного кабинета» специалиста.

Прямая ссылка (доступна без регистрации на портале): http://static.rnimu.supportit.ru/pic/ssmf/Instrukcia\_specialista\_23-01-2017.pdf

При создании рекомендаций использованы снимки экрана (скриншоты) веб-браузера при работе специалиста с порталом непрерывного медицинского и фармацевтического образования Минздрава России edu.rosminzdrav.ru